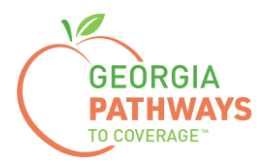

# Gateway Qualifying Activities Reporting How-To Guide

For Georgia Pathways to Coverage<sup>™</sup> (Pathways) Members

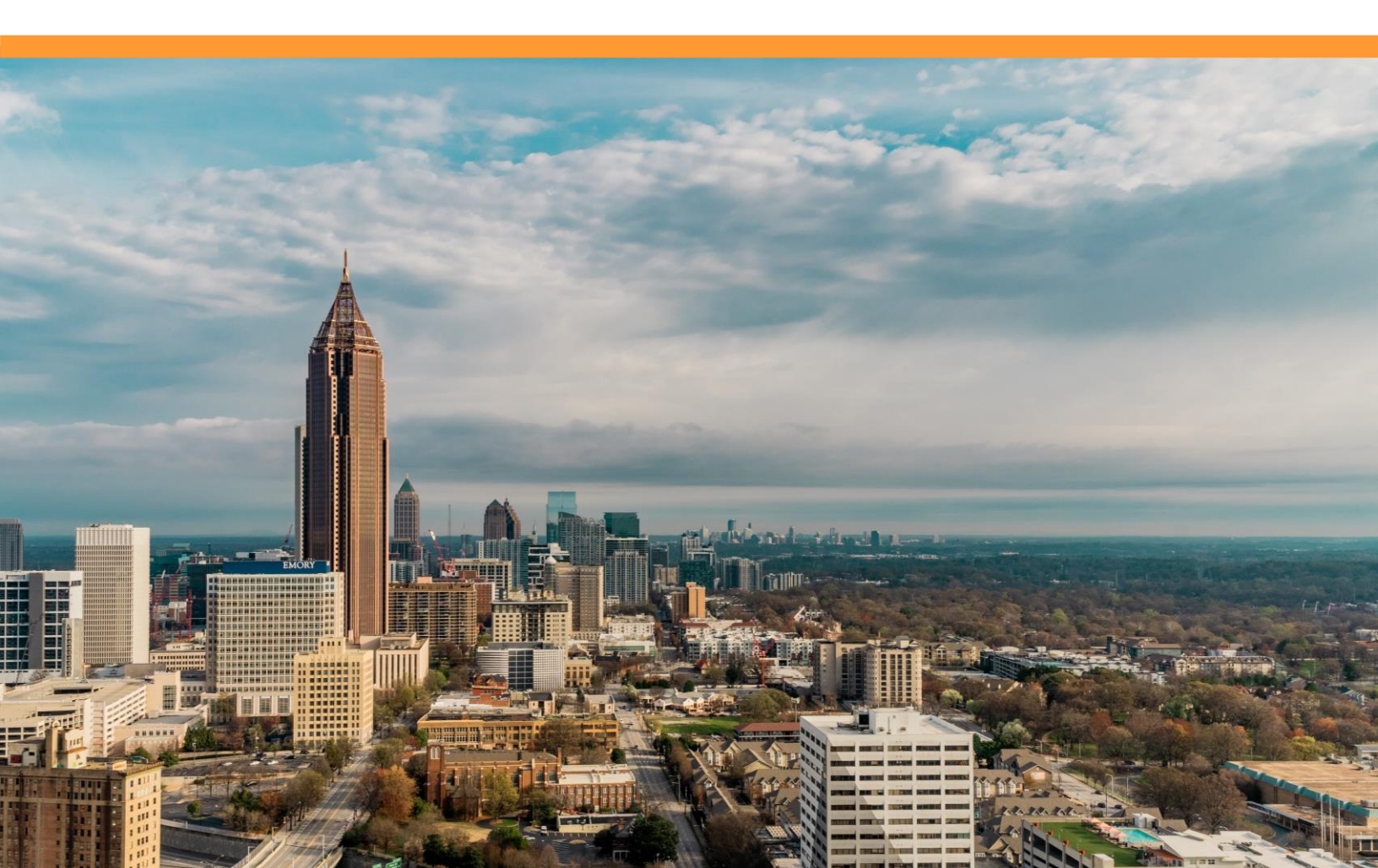

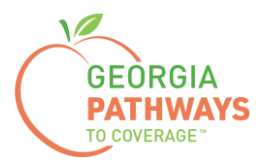

# Reporting Qualifying Activity Hours Each Month

All Pathways members are required to report their qualifying activities hours each month unless they are enrolled in the Georgia Vocational Rehabilitation Agency (GVRA), or their qualifying activity hours are electronically verified.

To have hours electronically verified, members must agree to have their hours electronically verified during the application process and must participate in qualifying activity hours via:

- Georgia Vocational Rehabilitation Agency
- Technical College System of Georgia
- University System of Georgia
- Some employers\*

\*Please call the customer contact center at 1-877-423-4746 to confirm if the system can verify your hours electronically.

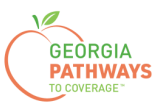

1a. Complete both fields and click "Login Now."

| Georgia Gateway<br>Trer port to Sourd Services Revention                                    | <u>¿Habla Español?   Print   Help</u><br>Back to Georgia Gateway |
|---------------------------------------------------------------------------------------------|------------------------------------------------------------------|
| Login                                                                                       |                                                                  |
| Please enter User ID and Password to log into your Gateway                                  |                                                                  |
| account: If you need to create a new account, select the "create<br>New Account" hyperlink. |                                                                  |
| * User ID Bob213                                                                            |                                                                  |
| * Password                                                                                  |                                                                  |
| Login Now<br>Exit                                                                           |                                                                  |
| Forgot User ID2 Forgot Password2                                                            |                                                                  |
|                                                                                             |                                                                  |

1b. Read Confidentiality Agreement and click "I Accept."

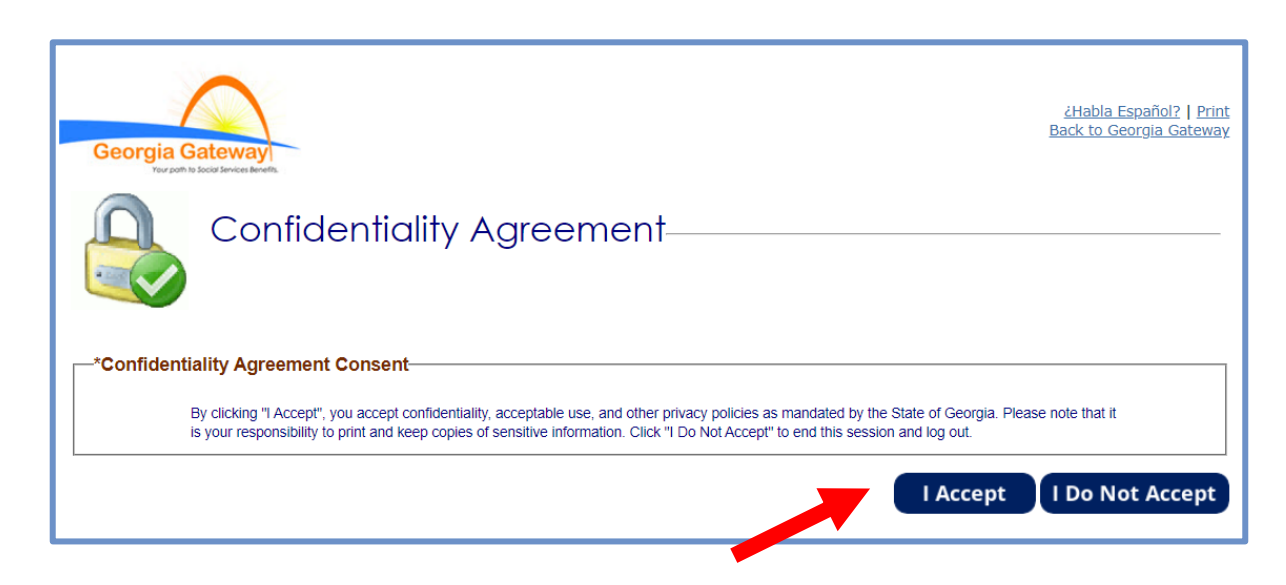

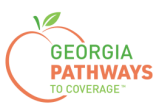

2a. If the Change Notification screen appears, please click "Back to Benefits Summary" at the top of the page.

| Georgia Gateway<br>Tropin Is load driven kernetik                                                                                                    | <u>2Habla Español?   Print   Help</u>                                                                                            |
|----------------------------------------------------------------------------------------------------|----------------------------------------------------------------------------------------------------|
| Hello, <b>Bob</b> . You are logged in.                                                                                                    |                                                                                                    |
| Manage My Account                                                                                                    | Logout                                                                                                    |
| Back to Benefits Summary                                                                                                    |                                                                                                    |
| Change Notification<br>You have the option to choose how you would like to receive notification about your information. Select email to receive a<br>Benefits Summary ready to be viewed. If you want to receive a paper copy in the mail then select US Mail. If you would like<br>receive email you must read and accept the terms and conditions for paperless.<br>Fields marked with (*) are mandatory, and must be filled out before continuing with your application. | an email notifying you that you have a notice in My Notices in<br>ke to receive both, select US Mail and Email. If you select to |
| Case Information                                                                                                    |                                                                                                    |
| Case Number 131146489 Head of Househ                                                                                                    | old Bob Abc                                                                                                    |
| -Notification Methods                                                                                                    |                                                                                                    |
| * You have an option to choose how you would like to receive notifications about your information. S<br>that you have a notice in My Notices in Benefits Summary ready to be viewed. If you select to receiv                                                                                                    | elect email to receive an email notifying you<br>e an email, you must provide us with your                                       |

2b. Select "Report My Changes" in the header to report qualifying activity hours. Even if your hours have not changed since last month, you must select "Report My Changes" to report them.

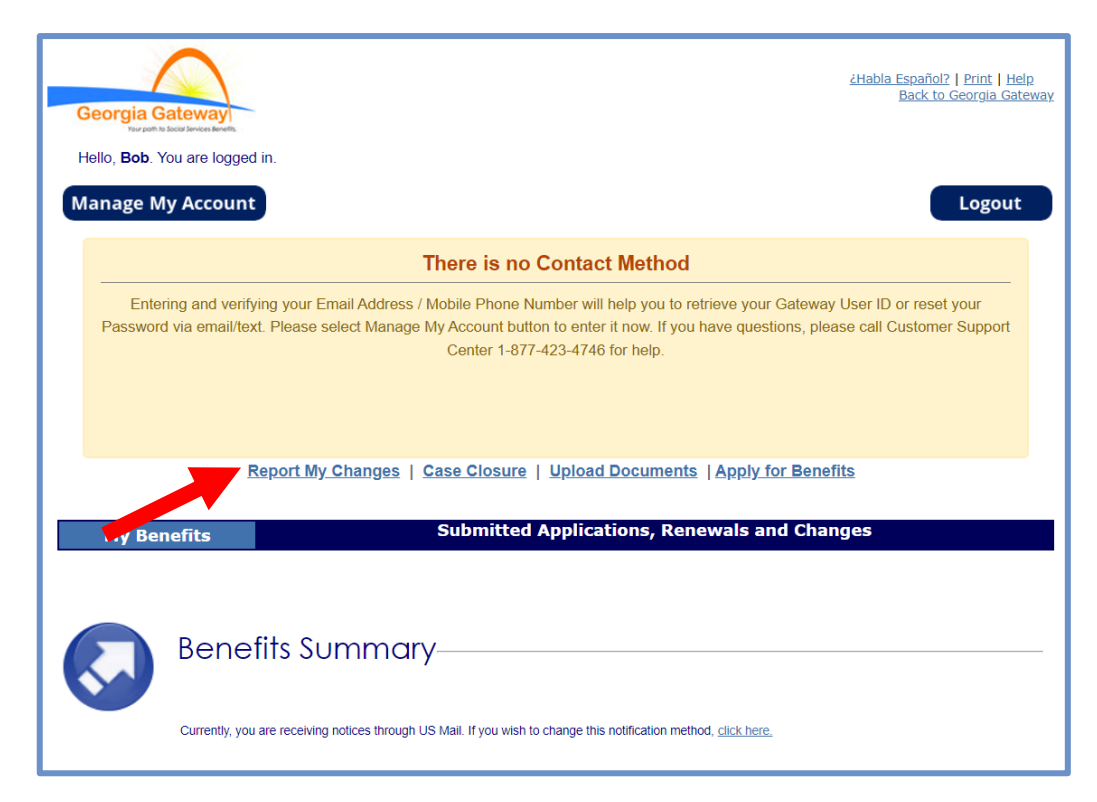

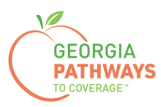

3a. Select "Someone needs to submit a report of Pathways Qualifying Activities or make a change to their Pathways Qualifying Activities."

3b. Then, click "Next."

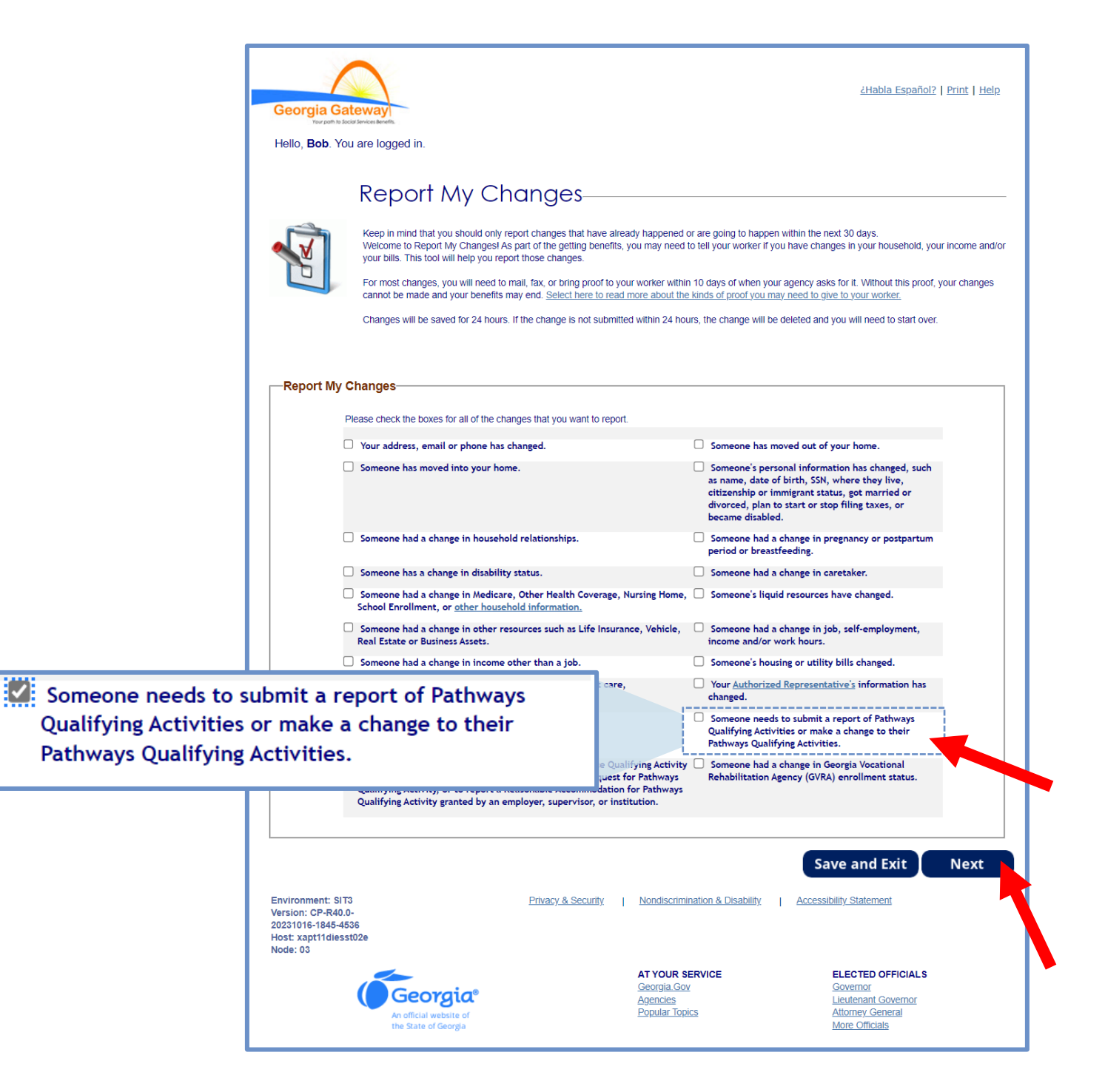

The order of options may vary based on your individual case. Please read the text carefully before making a selection.

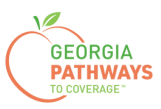

This screen will list everyone in your household who is enrolled in Pathways and required to report qualifying activity hours.

4a. You need to select "Yes" for all the members for whom you are entering hours.

4b. Then, click "Next."

If you select more than one member, you will be directed to submit hours for each member in the order they are presented on this screen. Once you submit the first member's hours, you will be directed to submit hours for the next member.

| Ito, Bob. You are logged in.         art       Resources       Income       Bills       Needs Assessment       Finish & Submit         athways Contract       Qualifying Activities       Finish & Submit         Change in Qualifying Activities       Change in Qualifying Activities         orting a Change       Vou have told us that someone has a change in Qualifying Activities. Please provide additional details         • If someone has new information, click the "Yes" option. Otherwise, click "No" option         Itiging Activity Reporting         The following content in the table allows the user to Report a Change in for Pathways Qualifying Activity Report.         Wito       Information         Bob(42 yrs)       Does Bob have Qualifying Activities to report and/or confirm                                                                                                    | Your poth to Social Services Benefits.                                                                                               |                                                                                                    |                                                                                                    |                                                |
|----------------------------------------------------------------------------------------------------|----------------------------------------------------------------------------------------------------|----------------------------------------------------------------------------------------------------|----------------------------------------------------------------------------------------------------|------------------------------------------------|
| art       Resources       Income       Bills       Needs Assessment       Finish & Submit         athways Contract       Qualifying Activities       Finish & Submit         Official Change in Qualifying Activities       Prinish & Submit         Official Change       Change in Qualifying Activities.         Orting a Change       Vou have told us that someone has a change in Qualifying Activities. Please provide additional details         •       If someone has new information, click the "Yes" option. Otherwise, click "No" option         ifying Activity Reporting         Information       Options         Bob(42 yrs)       Does Bob have Qualifying Activities to report and/or confirm                                                                                                    | llo, <b>Bob</b> . You are logged in.                                                                                                 |                                                                                                    |                                                                                                    | 19% Complete                                   |
| Itemage Contract       Qualifying Activities       Finish & Submit         Image: Change in Qualifying Activities       Change in Qualifying Activities         Image: Change       State of the state of the state                                                                                                    | art Resources                                                                                                    | Income Bills                                                                                                    | Needs Assessment                                                                                                    | Finish & Submit                                |
| Change in Qualifying Activities  Change in Qualifying Activities  Change in Qualifying Activities  Change  Change Change  Change  Change  Change  Cha | thways Contract                                                                                                    | Qualifying Activities                                                                                                    | s Finish & Submit                                                                                                    |                                                |
| Who       Information       Options         Bob(42 yrs)       Does Bob have Qualifying Activities to report and/or confirm       Yes       No                                                                                                    |                                                                                                    |                                                                                                    |                                                                                                    |                                                |
| Who     Information     Options       Bob(42 yrs)     Does Bob have Qualifying Activities to report and/or confirm        • Yes O No                                                                                                    | • If someone has new in                                                                                                    | te has a change in Qualifying Activities                                                                                                    | s. Please provide additional details<br>erwise, click "No" option                                                                                                    |                                                |
| Bob(42 yrs)     Does Bob have Qualifying Activities to report and/or confirm                                                                                                    | Vou have told us that someor<br>• If someone has new in<br>ifying Activity Reporting                                                 | te has a change in Qualifying Activities<br>formation, click the "Yes" option. Othe                                                                                           | s. Please provide additional details<br>erwise, click "No" option                                                                                                    | ving Activity Report                           |
|                                                                                                    | orting a Change<br>You have told us that someor<br>• ∴ If someone has new ir<br>ifying Activity Reporting<br>The<br>Who              | te has a change in Qualifying Activities<br>nformation, click the "Yes" option. Othe<br>following content in the table allows th                                              | s. Please provide additional details<br>erwise, click "No" option<br>he user to Report a Change in for Pathways Qualif                                                    | ying Activity Report.                          |
| Kate(38 yrs) Does Kate have Qualifying Activities to report and/or confirm                                                                                                    | Tring a Change<br>You have told us that someon<br>• · If someone has new in<br>fying Activity Reporting<br>The<br>Who<br>Bob(42 yrs) | te has a change in Qualifying Activities<br>Iformation, click the "Yes" option. Othe<br>J<br>following content in the table allows th<br>Infor<br>Does Bob have Qualifying Ac | s. Please provide additional details<br>erwise, click "No" option<br>he user to Report a Change in for Pathways Qualif<br>prmation<br>vctivities to report and/or confirm | ying Activity Report.<br>Options<br>● Yes ◯ No |

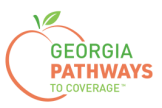

5a. If you are reporting qualifying activities for multiple people, review the name at the top of the screen to make sure you report hours for the correct person.

5b. Confirm that the month for which you are reporting is displayed in the dropdown.

5c. Click the pencil icon if you need to edit your previously entered qualifying activity hours (for example, if you entered an incorrect number of hours).

5d. Click "Add Qualifying Activity" to report your qualifying activity hours for the month.

| Georgia Ga             | ateway                                                                                                    |                                                                                                    |                                                              |                                                     |                                                             |                                         |                                                                                          |                                                            | <u>¿Ha</u>                        | bla Español?                                     | :   <u>Print</u>   <u>Help</u>            |
|------------------------|----------------------------------------------------------------------------------------------------|----------------------------------------------------------------------------------------------------|--------------------------------------------------------------|-----------------------------------------------------|-------------------------------------------------------------|-----------------------------------------|------------------------------------------------------------------------------------------|------------------------------------------------------------|-----------------------------------|--------------------------------------------------|-------------------------------------------|
| Hello, <b>Bob</b> . Yo | ou are logg                                                                                                    | ged in.                                                                                                    |                                                              |                                                     |                                                             |                                         |                                                                                          |                                                            |                                   | 19'                                              | % Complete                                |
| Start                  | Resour                                                                                                    | rces                                                                                                    | Income                                                       | Bills                                               | Ne                                                          | eds As                                  | sessment                                                                                 |                                                            | Fi                                | nish & Si                                        | ubmit                                     |
| Pathways C             | Contract                                                                                                    |                                                                                                    | Qualifying                                                   | Activities                                          |                                                             | Finish 8                                | submit                                                                                   |                                                            |                                   |                                                  |                                           |
|                        | Bob                                                                                                    | 's Qua                                                                                                    | alifying                                                     | , Activ                                             | /ities                                                      |                                         |                                                                                          |                                                            |                                   |                                                  |                                           |
|                        | In order to<br>Qualifying                                                                                            | o qualify for Pa<br>Activities inclu                                                                                                    | ithways Medica<br>ude:                                       | l Assistance, a                                     | an individual mu                                            | st participa                            | te in one or mo                                                                          | re Qualifying Ac                                           | tivities fo                       | or at least 80                                   | hours per month                           |
|                        | - Employr<br>- Self-Emp<br>- On-the<br>- Job Rea<br>- Commun<br>- Relative<br>- Vocation<br>- Enrollme<br>- Enrollme | nent<br>ployment<br>Job Training<br>idiness (such a<br>nity Service<br>Caregiving<br>nal Educationa<br>ent in an Institu<br>ent in Georgia | as GED)<br>I Training<br>ution of Higher f<br>Vocational Reh | Education<br>abilitation Age                        | ncy (GVRA)                                                  |                                         |                                                                                          |                                                            |                                   |                                                  |                                           |
|                        | Please re                                                                                                    | port and provid                                                                                                    | de verification fo                                           | or your activitie                                   | es.                                                         |                                         |                                                                                          |                                                            |                                   |                                                  |                                           |
|                        | The verific<br>weeks av<br>your appli                                                                                | cation you prov<br>ailable within t<br>ication on April                                                                                    | vide should sho<br>he past eight (8<br>28th, please e        | w the hours yo<br>) weeks prior t<br>nsure that the | ou participated i<br>to the date you s<br>date of pay for e | n your Qua<br>submit you<br>each pay sl | alifying Activities<br>r application. Fo<br>tub is within the                            | . The verification<br>or example: If ve<br>period from Fel | n should<br>rifying e<br>bruary 1 | l be for the m<br>mployment a<br>st to April 28t | ost recent four (4<br>nd you submit<br>h. |
|                        | For additi                                                                                                    | onal informatio                                                                                                    | on regarding ver                                             | rification of Qu                                    | alifying Activitie                                          | s, please v                             | isit the Help link                                                                       | on this page.                                              | i                                 |                                                  |                                           |
|                        | Fields ma                                                                                                    | rked with ( * )                                                                                                    | are mandatory,                                               | and must be f                                       | filled out before                                           | continuing                              | with your applic                                                                         | ation.                                                     |                                   |                                                  |                                           |
| Bob's Quali            | fying Ac                                                                                                    | tivity Repo                                                                                                    | orting                                                       |                                                     |                                                             |                                         |                                                                                          |                                                            |                                   |                                                  |                                           |
| Select                 | a month to                                                                                                    | report Qualifyi                                                                                                    | ng Activities                                                |                                                     |                                                             |                                         |                                                                                          |                                                            | 09/2023                           | ~                                                |                                           |
| This int<br>add ve     | formation is<br>rification, or                                                                                       | populated bas<br>select the "X"                                                                                                    | sed on what you<br>icon to remove                            | u have told us<br>e.                                | previously abou                                             | it your activ                           | vities. Please se                                                                        | elect the Edit ico                                         | n to mo                           | dify and/or                                      |                                           |
|                        |                                                                                                    | The                                                                                                    | e following conte                                            | ent in the table                                    | e allows a user t                                           | o enter Qu                              | alifying Activity I                                                                      | Details                                                    |                                   |                                                  |                                           |
| Qual<br>Activi         | En<br>lifying<br>ity Type<br>Pr                                                                                      | nployer,Instit<br>ution or<br>Agency<br>ovider Name                                                                                        | Start Date                                                   | End Date                                            | Qualifying<br>Activity Hours<br>per Month                   | Credit<br>Hours                         | * Enrolled<br>through<br>HOPE Career<br>Grant or High<br>Demand<br>Career<br>Initiative? | Verification                                               | Edit                              | Remove                                           |                                           |
| Emplo                  | oyment                                                                                                    | abc                                                                                                    | 09/01/2023                                                   |                                                     | 80                                                          | N/A                                     | N/A                                                                                      | Not Provided                                               | 1                                 | ~                                                |                                           |
| Add                    | Qualifyi                                                                                                    | ng Activity                                                                                                    |                                                              |                                                     |                                                             |                                         |                                                                                          |                                                            |                                   |                                                  |                                           |
| L                      |                                                                                                    |                                                                                                    |                                                              |                                                     |                                                             |                                         | Previou                                                                                  | us Save                                                    | e and                             | Exit                                             | Next                                      |

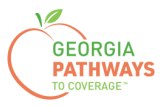

The Report a New Qualifying Activity section displays after you select the "Add Qualifying Activity" button.

6a. Complete all required fields.

6b. Click anywhere in the gray box to start the process for uploading supporting documentation. Accepted file types include png, pdf, tiff, bmp, jpg, or jpeg. For more information on acceptable documentation, visit <u>dch.georgia.gov/georgiapathways/pathways-reporting</u>.

6c. Click "Save Activity."

| Employment a              | abc 10/01/2023                       | 80                           | N/A             | N/A             | Not Provided        |            | 8         |
|---------------------------|--------------------------------------|------------------------------|-----------------|-----------------|---------------------|------------|-----------|
| Add Qualifying            | Activity                             |                              |                 |                 |                     |            |           |
|                           |                                      |                              |                 |                 |                     |            |           |
|                           |                                      |                              |                 |                 |                     |            |           |
| t a New Qualifying        | Activity                             |                              |                 |                 |                     |            |           |
| Select the activity type  | from the drop-down and please        | indicate the qualifying a    | ctivity hours   | or credits for  | or the past 4 wee   | ks.        |           |
| Report Activities         |                                      |                              |                 |                 |                     |            |           |
| *Activity Type            |                                      |                              |                 |                 |                     |            |           |
| Employment                | ~                                    |                              |                 |                 |                     |            |           |
| * Employer,Institution of | or Agency Provider Name              |                              |                 |                 |                     |            |           |
| Walmart                   |                                      | _                            |                 |                 |                     |            |           |
| *Qualifying Activity Sta  | rt Date Ex: mm/dd/yyyy               |                              |                 |                 |                     |            |           |
| 10/03/2023                |                                      |                              |                 |                 |                     |            |           |
| Qualifying Activity End   | Date Ex: mm/dd/yyyy                  |                              | Field           | ls will c       | hange bas           | sed        |           |
|                           |                                      |                              | on th           | ne type         | of qualifyi         | ng         |           |
| * Qualifying Activity Ho  | ours per Month                       |                              | activ           | ity sele        | cted.               |            |           |
| 80                        |                                      |                              |                 |                 |                     |            |           |
| Documentation             |                                      |                              |                 |                 |                     |            |           |
| Document Upload           |                                      |                              |                 |                 |                     |            |           |
| You have reported part    | ticipation in Qualifying Activities. | For each activity you ha     | ive participa   | ted in, pleas   | e upload the app    | ropriate v | alidation |
| later date. Additionally, | you will not be eligible for the P   | athways program until v      | erification fo  | r your Quali    | fying Activities ar | e provideo | d.        |
|                           |                                      |                              |                 |                 |                     |            |           |
|                           |                                      |                              |                 |                 |                     |            |           |
|                           |                                      | -                            |                 |                 |                     |            |           |
|                           |                                      | ÷.                           |                 |                 |                     |            |           |
|                           | Select anywhere                      | in this box to attach a file | or this Qualif  | lying Activity. |                     |            |           |
|                           | Acceptable fo                        | ormats include png, pdf, t   | ff, bmp, jpg, ( | or jpeg.        |                     |            |           |
|                           |                                      | The maximum file size i      | 5MB.            |                 |                     |            |           |
|                           | Please note that a maximu            | um of 16 uploads may be      | submitted fo    | r Qualifying A  | Activities          |            |           |
|                           |                                      |                              |                 |                 |                     |            |           |
|                           |                                      |                              |                 |                 |                     |            |           |

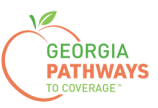

#### Report My Qualifying Activities: Step 6 Potential Warning Messages

If you have entered incomplete or incorrect information in the Report a New Qualifying Activity section, you may receive an error or warning message.

If you did not receive any warning messages, please proceed to step 7.

Error messages may appear in the page header when you click "Save Activity."

6d. Resolve the error to move forward.

| Hello, <b>Bob</b> | Hello, <b>Bob</b> . You are logged in. |                         |                     |                           |  |  |  |
|-------------------|----------------------------------------|-------------------------|---------------------|---------------------------|--|--|--|
| ▲ =               | rror: Please enter Employ              | er, Institution, or Age | ncy Provider Nam    | ne.                       |  |  |  |
| Start             | Resources                              | Income                  | Bills               | Needs Assessment          |  |  |  |
| Pathway           | rs Contract                            | Qualifying A            | ctivities           | Finish & Submit           |  |  |  |
|                   | Bob's Qu                               | Jalifying               | Activiti            | es                        |  |  |  |
| Δ                 | Error: <i>Please entel</i>             | r the Qualifying Act    | tivity Start Date   | for Walmart.              |  |  |  |
| Δ                 | Error: Please enter                    | r the Qualifying Act    | tivity Hours per    | Month for Walmart.        |  |  |  |
| 4                 | Error: <i>Portal can o</i>             | nly accept png, po      | lf, tiff, bmp, jpg, | , tif or jpeg file types. |  |  |  |

Warning messages may appear in the page header when you click "Save Activity."

6e. If you are able, resolve the problem before moving forward.

6f. If you do not, someone will contact you to resolve the problem.

Warning: You have entered Qualifying Activity hours for Walmart but have not uploaded a document. You will be contacted in order to verify these Qualifying Activity Hours. You may proceed forward in the application by clicking Save Activity.

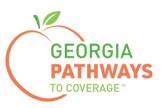

7a. Confirm you have reported all qualifying activity hours.

7b. Click the pencil icon if you need to make any changes to your qualifying activity entries.

7c. Then, scroll down and click "Next."

If you selected more than one person for whom to report in step 4, once you click "Next" you will be directed to repeat this same process to submit their qualifying activity hours.

| Qualifying                          | Activity Rep                                           | orting                            |                       |                                           |                 |                                                                                          |                    |          |             |    |
|-------------------------------------|--------------------------------------------------------|-----------------------------------|-----------------------|-------------------------------------------|-----------------|------------------------------------------------------------------------------------------|--------------------|----------|-------------|----|
| Select a month                      | to report Qualify                                      | ing Activities                    |                       |                                           |                 |                                                                                          |                    | 09/2023  | ~           |    |
| This informatio<br>add verification | n is populated ba<br>n, or select the "X               | sed on what yo<br>" icon to remov | ou have told us<br>e. | previously abou                           | t your activ    | vities. Please se                                                                        | elect the Edit ico | n to moo | dify and/or |    |
|                                     | Th                                                     | e following con                   | tent in the table     | e allows a user to                        | enter Qu        | alifying Activity I                                                                      | Details            |          |             |    |
| Qualifying<br>Activity Type         | Employer,Instit<br>ution or<br>Agency<br>Provider Name | Start Date                        | End Date              | Qualifying<br>Activity Hours<br>per Month | Credit<br>Hours | * Enrolled<br>through<br>HOPE Career<br>Grant or High<br>Demand<br>Career<br>Initiative? | Verification       | Edit     | Remove      |    |
| Employment                          | abc                                                    | 09/01/2023                        |                       | 80                                        | N/A             | N/A                                                                                      | Not Provided       | 1        | 8           |    |
| Employment                          | Walmart                                                | 09/01/2023                        |                       | 80                                        | N/A             | N/A                                                                                      | Provided           | 1        | 8           |    |
| Add Qualif                          | fying Activity                                         |                                   |                       |                                           |                 |                                                                                          |                    |          |             |    |
|                                     |                                                        |                                   |                       |                                           |                 | Previou                                                                                  | us Save            | e and    | Exit        | Ne |

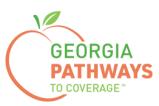

8a. Read through the text on the Signing Your Change page.

| Start Res<br>Pathways Co<br>Sic<br>Sic<br>You'r<br>- che<br>Fields marked with (*) are n | ources<br>ontract<br>gning Y<br>re just a few minute | Income<br>Qualifying<br>OUT Chc<br>es away from submitti | Bills<br>g Activities                        | Needs Assessment<br>Finish & Subm                                                     | Finish & Submit                                                                        |
|------------------------------------------------------------------------------------------|------------------------------------------------------|----------------------------------------------------------|----------------------------------------------|---------------------------------------------------------------------------------------|----------------------------------------------------------------------------------------|
| Pathways Co<br>Sic<br>You'r<br>- che<br>Fields marked with (*) are n<br>Submit Your Chan | ontract<br>gning Y<br>re just a few minute           | Qualifying<br>OUT Chc<br>es away from submitti           | g Activities                                 | Finish & Subm                                                                         | it                                                                                     |
| You'r<br>- che<br>Fields marked with (*) are n<br>Submit Your Chan                       | gning Y                                              | OUT Chc                                                  |                                              |                                                                                       |                                                                                        |
| You'r<br>- che<br>ields marked with (*) are r<br>Submit Your Chan                        | re just a few minute                                 | es away from submitti                                    | ing your changes. To                         |                                                                                       |                                                                                        |
| Fields marked with (*) are r<br>—Submit Your Chan                                        | eck the signature b                                  | ox and type your nam                                     | ne below to sign your                        | o do so, you'll need to<br>ir change                                                  |                                                                                        |
| -Submit Your Chan                                                                        | mandatory, and mu                                    | ist be filled out before                                 | continuing with your                         | ır application.                                                                       |                                                                                        |
| If you are ready to send<br>Please keep in mind:                                         | your changes to th                                   | ne Agency, click the Su                                  | ubmit button at the b                        | bottom of the page. Once you do this, y                                               | our changes will be sent to an agency electronically                                   |
| <ul> <li>In most cases, you upload, or bring v</li> </ul>                                | our change will be j<br>within 10 days, or b         | processed in 10 days<br>bring it to your WIC cli         | . We may ask you to<br>inic appointment.     | o provide proof of some of your reporte                                               | d changes. If we ask for proof, you'll need to mail, fa                                |
| <ul> <li>In most cases, ve</li> <li>In some cases, y</li> </ul>                          | erification may be r<br>our change may no            | needed to process the<br>ot result in any change         | e change.<br>Je in benefits. Unless          | s you have another change, you should                                                 | not call us about your change.                                                         |
| <ul> <li>A case manager<br/>If additional docu</li> </ul>                                | from the agency re                                   | eceiving the reported of<br>ested, you will need to      | change may contact<br>o mail, fax, or upload | t you to request additional documentati<br>I it within 10 days. Your WIC verificatior | on to support your reported changes.<br>I can be taken to your WIC Clinic appointment. |

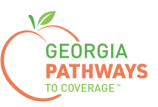

#### Report My Qualifying Activities: Step 8 continued

8b. If you would like to register to vote, follow the instructions in the Voter Registration box.

8c. Check the box in the Electronic Signature box and complete all fields.

8d. Then, choose one of the three "Submit" buttons.

- Submit and apply to register to vote where you live now.
- Submit and do not apply to register to vote where you live now.
- Submit and do not answer the voter registration question.

| f you are not registered to vote where yo                                                                                                    |                                                                                                    |                                                                                                    |                                                                                                    |
|----------------------------------------------------------------------------------------------------|----------------------------------------------------------------------------------------------------|----------------------------------------------------------------------------------------------------|----------------------------------------------------------------------------------------------------|
|                                                                                                    | ou live now, would you like to apply to register to                                                                                                    | o vote here today?                                                                                                    |                                                                                                    |
| Applying to register or declining to regist                                                                                                    | er to vote will not affect the amount of assistance                                                                                                    | ce that you will be provided by this agency.                                                                                                    |                                                                                                    |
| f you would like help in filling out the vot<br>n private. For help in filling out the voter                                                                                                    | er registration application form, we will help you registration application form, you may call the f                                                                                                    | J. The decision whether to seek or accept h<br>Georgia Secretary of State's office at 404-6                                                                                                    | elp is yours. You may fill out the application fo<br>56-2871.                                                                                                    |
| f you believe that someone has interfere<br>vote, or your right to choose your own p<br>Nest Tower, Atlanta, GA 30334 or by ca'                                                                                                    | ed with your right to register or to decline to regi<br>olitical party or other political preference, you m<br>ling 404-656-2871.                                                                                                    | ster to vote, your right to privacy in deciding<br>ay file a complaint with the Secretary of Sta                                                                                                    | whether to register or in applying to register<br>te at: 2 Martin Luther King Jr. Drive, Suite 802                                                                                        |
| F YOU DO NOT CHECK EITHER BOX                                                                                                    | YOU WILL BE CONSIDERED TO HAVE DECI                                                                                                    | DED NOT TO REGISTER TO VOTE AT TH                                                                                                    | IS TIME.                                                                                                    |
| TO SUBMIT YOUR APPLICATION FOR<br>REGISTER YOU TO VOTE. IF YOU WA<br>VOTER REGISTRATION INFORMATIO                                                                                                    | BENEFITS, SELECT ONE OF THE THREE "S<br>INT TO APPLY TO REGISTER TO VOTE, ADD<br>N IS PROVIDED BELOW.                                                                                                    | UBMIT" BUTTONS BELOW. NONE OF TH<br>ITIONAL STEPS ARE NEEDED TO COMPI                                                                                                    | E THREE "SUBMIT" BUTTONS BELOW WIL<br>LETE THE VOTER REGISTRATION PROCE:                                                                                                    |
| REGISTER TO VOTE:                                                                                                    |                                                                                                    |                                                                                                    |                                                                                                    |
| Register Online: To apply to register to<br>back-button                                                                                                    | vote where you live now using Georgia's Online                                                                                                    | e Voter Registration System, visit https://reg                                                                                                    | istertovote.sos.ga.gov/GAOLVR/welcome.do                                                                                                    |
| Print an application: To apply to registe                                                                                                    | er to vote where you live now, you may print an                                                                                                    | application on Georgia's Secretary of State                                                                                                    | s website at                                                                                                    |
| ittps://sos.ga.gov/sites/default/files/form                                                                                                    | s/GA_VR_APP_2019.pdf                                                                                                    |                                                                                                    |                                                                                                    |
| f you want a Georgia Voter Registrati                                                                                                    | on application mailed to you, check the box                                                                                                    | to the right.                                                                                                    |                                                                                                    |
| certify that the information that has bee<br>o report changes promptly, or obtain as<br>ssisted in completing this change form<br>rosecuted.                                                                                                    | n reported with the request for change is true a<br>sistance for which I am not eligible, I may be bre<br>and aided and abetted the applicant to obtain a                                                                                                    | nd correct to the best of my knowledge. If I<br>eaking the law and could be prosecuted for<br>ssistance for which he/she is not eligible, I                                                                        | give false information, withhold information, f<br>perjury, larceny, and/or fraud.If I completed o<br>may be breaking the law and could be                                                |
| agree to submit this change by electror                                                                                                    | ic means. By signing this change electronically                                                                                                    | , I understand that an electronic signature h                                                                                                    | as the same legal effect and can be enforced                                                                                                    |
|                                                                                                    |                                                                                                    |                                                                                                    | Ŭ                                                                                                    |
| The Georgia Department of Human Sen<br>of birth, etc., during your application for the<br>accordance with DHS policies, procedure                                                                                                    | rices ("DHS") collects Personally Identifiable Int<br>penefits. By submitting any personal information<br>es, and as permitted or required by law and/or r                                                                                                    | formation (PII), such as names, addresses,<br>n to us, you agree that we may collect, use,<br>regulations.                                                                                                    | telephone numbers, email addresses, and da and disclose any such personal information i                                                                                                   |
| The Georgia Department of Human Sen<br>f birth, etc., during your application for l<br>iccordance with DHS policies, procedur                                                                                                    | vices ("DHS") collects Personally Identifiable Inf<br>senefits. By submitting any personal information<br>es, and as permitted or required by law and/or in<br>my name below, I am electronically signing my                                                                                                    | formation (PII), such as names, addresses,<br>to us, you agree that we may collect, use,<br>regulations.<br>change.                                                                                                | telephone numbers, email addresses, and da<br>and disclose any such personal information i                                                                                                |
| The Georgia Department of Human Sen<br>of birth, etc., during your application for I<br>accordance with DHS policies, procedur<br>By checking this box and typing<br>First Name:                                                                   | vices ("DHS") collects Personally Identifiable Inf<br>penefits. By submitting any personal information<br>es, and as permitted or required by law and/or in<br>my name below, I am electronically signing my<br>Last Name:                                                                                          | formation (PII), such as names, addresses,<br>n to us, you agree that we may collect, use,<br>regulations.<br>change.                                                                                              | telephone numbers, email addresses, and da<br>and disclose any such personal information i                                                                                                |
| The Georgia Department of Human Sen<br>of birth, etc., during your application for I<br>accordance with DHS policies, procedur<br>By checking this box and typing<br>First Name:                                                                   | vices ("DHS") collects Personally Identifiable Inf<br>benefits. By submitting any personal information<br>es, and as permitted or required by law and/or in<br>my name below, I am electronically signing my<br>Last Name:                                                                                          | formation (PII), such as names, addresses,<br>n to us, you agree that we may collect, use,<br>regulations.<br>change.<br>Suffix:<br>Select                                                                         | telephone numbers, email addresses, and de<br>and disclose any such personal information i                                                                                                |
| The Georgia Department of Human Sen<br>of birth, etc., during your application for I<br>accordance with DHS policies, procedur                                                                                                    | vices ("DHS") collects Personally Identifiable Inf<br>benefits. By submitting any personal information<br>es, and as permitted or required by law and/or i<br>my name below, I am electronically signing my<br>Last Name:<br>BENEFITS, SELECT ONE OF THE THREE "S<br>NT TO APPLY TO REGISTER TO VOTE, ADD           | ormation (PII), such as names, addresses,<br>n to us, you agree that we may collect, use,<br>regulations.<br>change.<br>Suffix:<br>Select<br>UBMIT" BUTTONS BELOW. NONE OF TH<br>ITIONAL STEPS ARE NEEDED TO COMPI | telephone numbers, email addresses, and de<br>and disclose any such personal information i<br>option to choose<br>E THREE "SUBMIT" BUTTONS BELOW WIL<br>LETE THE VOTER REGISTRATION PROCE |
| The Georgia Department of Human Ser<br>of birth, etc., during your application for i<br>accordance with DHS policies, procedur<br>By checking this box and typing<br>First Name:<br>SUBMIT YOUR APPLICATION FOR<br>REGISTER YOU TO VOTE. IF YOU WA | vices ("DHS") collects Personally Identifiable Information<br>benefits. By submitting any personal information<br>es, and as permitted or required by law and/or i<br>my name below, I am electronically signing my<br>* Last Name:<br>BENEFITS, SELECT ONE OF THE THREE "S<br>NT TO APPLY TO REGISTER TO VOTE, ADD | ormation (PII), such as names, addresses,<br>to us, you agree that we may collect, use,<br>regulations.<br>change.<br>Suffix:<br>Select i<br>UBMIT" BUTTONS BELOW. NONE OF TH<br>ITIONAL STEPS ARE NEEDED TO COMPI | telephone numbers, email addresses, and da<br>and disclose any such personal information i<br>option to choose<br>E THREE "SUBMIT" BUTTONS BELOW WIL<br>LETE THE VOTER REGISTRATION PROCE |

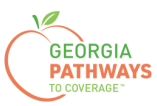

#### **Final Submission**

Once you have provided your signature, you will receive a tracking number that you can reference if you need to inquire about your qualifying activities submission.

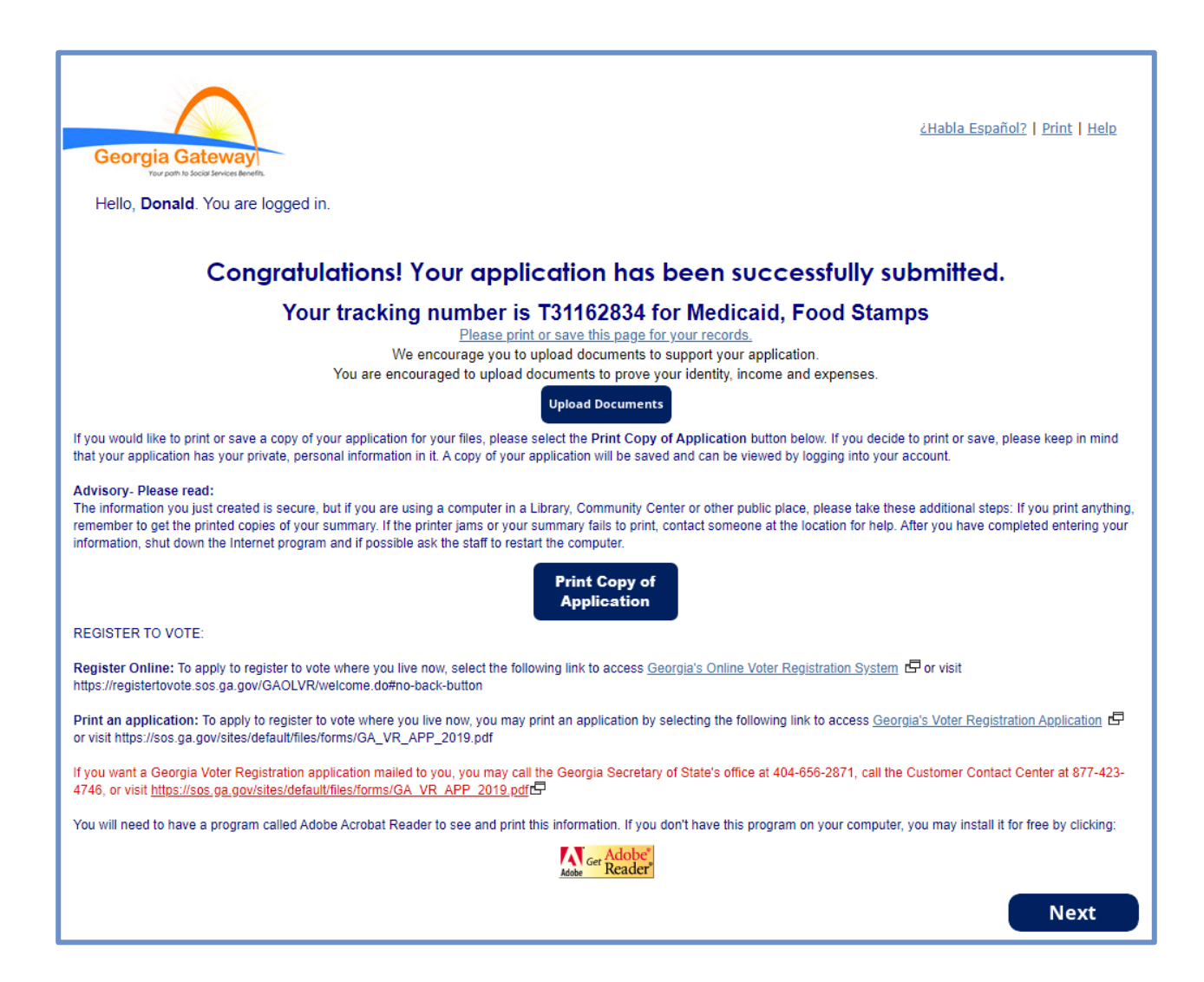

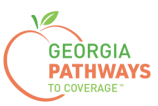

## **Final Submission**

You will also receive a self-service pdf that confirms your qualifying activities submission.

|                                                                                                    | Georgia Gateway                                                                                                    |                                                                                                    |
|----------------------------------------------------------------------------------------------------|----------------------------------------------------------------------------------------------------|----------------------------------------------------------------------------------------------------|
| "**Keep in mind that you do no                                                                                                    | t need to mail this printout                                                                                                    | to your local agency.**"                                                                                                    |
| "Thank you for using Gateway to apply fo                                                                                                    | r benefits!"                                                                                                    |                                                                                                    |
| Donald Dukes your application has been a PM.                                                                                                    | submitted to Online Service                                                                                                    | es on October 24, 2023 at 08:39                                                                                                  |
| If you submit your application after regular bunch business day October 25, 2023.                                                                                                    | usiness hours or on a weeken                                                                                                    | d or holiday, your filing date is the                                                                                            |
| We will review your application and contact v                                                                                                    | ou if we need additional infor                                                                                                    | mation.                                                                                                    |
| If you need to make changes to your TANF, on-line services at 1-877-423-4746.                                                                                                    | Food Stamps, or Medical Ass                                                                                                    | istance application, please contact                                                                                              |
| In your application, you have asked for th                                                                                                    | ese benefits:                                                                                                    |                                                                                                    |
| Medical Assistance Food Stamps (SNAF                                                                                                    | ) - T31162834                                                                                                    |                                                                                                    |
| Be sure to write the number(s) down or print                                                                                                    | this page for your records                                                                                                    |                                                                                                    |
|                                                                                                    |                                                                                                    |                                                                                                    |
| As a next step, your worker may ask for proc<br>will help you gather these items. If you can n<br>you need.                                                                                                    | f of some of the things you to<br>ot find something, your worke                                                                                    | ld us in your application. This checklist<br>r may be able to help you get the proof                                             |
| Keep in mind that this list is based only on w ask you to provide.                                                                                                    | hat you told us today. There r                                                                                                    | nay be other items that your worker will                                                                                         |
| Proof of Identity<br>Proof of who you are, like a driver's license, l                                                                                                    | ID card.                                                                                                    |                                                                                                    |
| Proof of Residence<br>Current Georgia issued Driver License/ID Ca<br>or person with whom you reside, utility bill (g                                                                                                    | rd, current lease, current mor<br>as, electric, telephone)                                                                                         | tgage statement, statement from landlord                                                                                         |
| Social Security Number<br>Social Security Numbers for everyone you w<br>benefits without a social security number. So                                                                                                    | ant to receive benefits. Immig<br>ocial Security Number is not r                                                                                   | rants may potentially be eligible for equired for WIC.                                                                           |
| Proof of Citizenship or Immigration Status<br>Proof of citizenship such as a birth certificate<br>resident immigration card, passport, visa, 1-5<br>documentation. Additional examples of Proo<br>of Citizenship/Immigration Status is not requi | s (Only for those seeking be<br>, U.S. passport, hospital reco<br>94, I-181, or other Departmen<br>f of Citizenship for Medical ap<br>red for WIC. | enefits)<br>rd. Proof of immigration status such as<br>t of Homeland Security (DHS)<br>oplicants can be found in Form 218. Proof |
|                                                                                                    |                                                                                                    |                                                                                                    |
| Georgia Gateway                                                                                                    | Rev (09/23)                                                                                                    | https://gateway.ga.gov/access/                                                                                                   |